## **Clearing Your Cache Google Chrome Version 50**

Why? Your browser may remember, and display, old versions of web pages and data even after you make changes. Clearing the cache ensures the most up to date information is displayed.

- 1. Click on the three horizontal bars in the upper right hand corner, and then "Settings".
- 2. Scroll down and click on "Show advanced settings", and then "Clear browsing data..." button in the Privacy Section.
- 3. Make sure checkmarks are in "Browsing history", Download history", Cookies and other site and plugin data", and Cached images and files". Then click on the "Clear browsing data" button.

|               |                  |          |                                               |                                                              | ~                          |
|---------------|------------------|----------|-----------------------------------------------|--------------------------------------------------------------|----------------------------|
|               |                  |          | Privacy                                       | Clear browsing data ×                                        |                            |
|               |                  |          | Content settings Clear browsing data          | Obliterate the following items from: the beginning of time 💌 |                            |
| New tab       |                  | Ctrl+T   | Content Settingsin Cited Storissing datam     | Browsing history – 7,655 items                               |                            |
| New window    |                  | Ctrl+N   | Google Chrome may use web services to improve | Download history                                             |                            |
| New incognito | window Ctrl+     | -Shift+N | services. <u>Learn more</u>                   | Cookies and other site and plugin data                       |                            |
|               |                  |          |                                               | Cached images and files – 636 MB                             |                            |
| History       |                  | •        |                                               | Passwords                                                    |                            |
| Downloads     | Ctrl+J           |          |                                               | Hosted ann data                                              |                            |
| Deelemerke    |                  |          |                                               | Content licenses                                             |                            |
| ( BOOKMARKS   |                  | -        |                                               |                                                              |                            |
| Zoom          | - 100% + []      |          |                                               |                                                              | Clear browsing data Cancel |
| Print         |                  | Ctrl+P   |                                               |                                                              |                            |
| Find          | Ctrl+F           |          |                                               |                                                              |                            |
| Marataala     |                  |          |                                               |                                                              |                            |
| More tools    |                  | · ·      |                                               |                                                              |                            |
| Edit          | Cut Copy         | Paste    |                                               |                                                              |                            |
| Settings      |                  |          |                                               |                                                              |                            |
| Help          |                  | •        |                                               |                                                              |                            |
| Exit          | xit Ctrl+Shift+Q |          |                                               |                                                              |                            |

UW Oshkosh CCDET www.uwosh.edu/ccdet